# Série 480 Legend

Indicateur de poids numérique Version 1,06

# Manuel d'utilisation

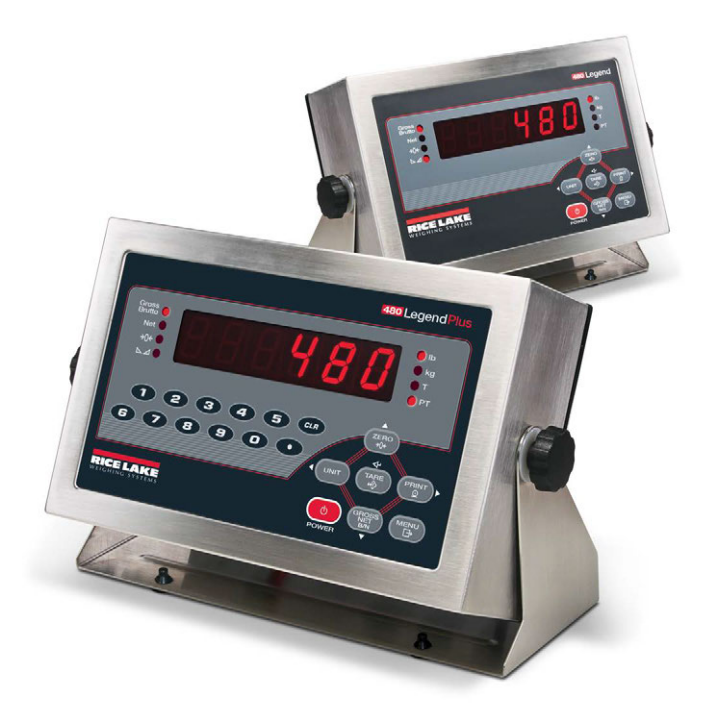

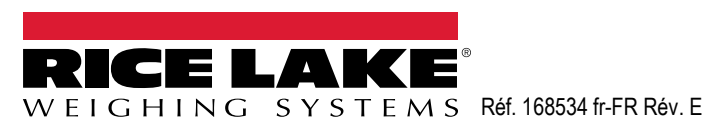

© Rice Lake Weighing Systems. Tous droits réservés.

Rice Lake Weighing Systems<sup>®</sup> est une marque déposée de Rice Lake Weighing Systems. Tous les autres noms de marques et produits mentionnés dans la présente publication sont des marques ou des marques déposées de leurs détenteurs respectifs.

Toutes les informations contenues dans le présent document sont, au meilleur de nos connaissances, complètes et exactes au moment de la publication. Rice Lake Weighing Systems se réserve le droit de modifier sans préavis la technologie, les caractéristiques, les spécifications et le design de l'équipement.

Les versions les plus récentes de cette publication, du logiciel, du micrologiciel et de toutes les autres mises à jour produit sont disponibles sur notre site Web :

www.ricelake.com

# Historique des révisions

Cette section suit et décrit les révisions du manuel et vous informe des principales mises à jour.

| Révision | Date         | Description                                                                                                    |
|----------|--------------|----------------------------------------------------------------------------------------------------|
| E        | 12 juin 2025 | Mise en œuvre de l'historique des révisions ; mise à jour des<br>icônes de mise en garde/remarque ; ajout d'informations relatives<br>à l'élimination des batteries pour la conformité CE |
|          |              |                                                                                                    |
|          |              |                                                                                                    |

Tableau i. Historique des lettres de révision

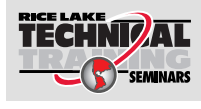

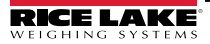

Rice Lake Weighing Systems propose des séminaires de formation technique. Des descriptions des cours et les dates sont disponibles sur <u>www.ricelake.com/training</u> ou peuvent être obtenues en composant le 715-234-9171 et en demandant le service formation.

# Table des matières

| 1.0 | Inti | roducti  | on                                                                 | 5  |
|-----|------|----------|--------------------------------------------------------------------|----|
|     | 1.1  | Sécurite | é                                                                  | 5  |
|     | 12   | Mise a   | ı rehut                                                            | 7  |
|     | 1.2  | Modes    | de fonctionnement                                                  | 9  |
|     | 1.4  | Module   | d'affichage du panneau frontal                                     | 9  |
|     |      | 1.4.1    | Fonctions des touches                                              | 10 |
|     |      | 1.4.2    | Fonctions des voyants.                                             | 11 |
|     | 1.5  | Fonctio  | ns des touches du panneau frontal                                  | 12 |
|     |      | 1.5.1    | Parcours des niveaux                                               | 12 |
|     |      | 1.5.2    | Modification des valeurs de paramètres                             | 13 |
|     |      | 1.5.3    | Clavier numérique - Procédure de modification (480Plus uniquement) | 13 |
|     | 1.6  | Opérati  | ons réalisables avec l'indicateur                                  | 14 |
|     |      | 1.6.1    | Vovants d'état dans divers menus                                   | 14 |
|     |      | 1.6.2    | Remise à zéro de la balance                                        | 14 |
|     |      | 1.6.3    | Bascule entre les unités                                           | 14 |
|     |      | 1.6.4    | Acquisition de la tare                                             | 14 |
|     |      | 1.6.5    | Tare prédéfinie (Tare saisie)                                      | 15 |
|     |      | 1.6.6    | Afficher la tare                                                   | 15 |
|     |      | 1.6.7    | Impression de ticket                                               | 16 |
|     |      | 1.6.8    | Bascule entre mode poids brut et mode poids net                    | 16 |
|     |      | 1.6.9    | Afficher un audit métrologique                                     | 16 |
|     |      | 1.6.10   | Entrer un nouvel identifiant d'unité                               | 17 |
|     |      | 1.6.11   | Afficher le totalisateur                                           | 17 |
|     |      | 1.6.12   | Afficher ou modifier heure et date                                 | 18 |
|     |      | 1.6.13   | Afficher, modifier et définir la valeur du point de consigne       | 19 |
|     |      | 1.6.14   | Afficher la version du micrologiciel.                              | 19 |
|     |      | 1.6.15   | Entrer le mot de passe Utilisateur                                 | 20 |
| 2.0 | Me   | nus Ut   | ilisateur 2                                                        | 21 |
| 3.0 | An   | nexe     |                                                                    | 26 |
|     | 3.1  | Messac   | aes d'erreur                                                       | 26 |
|     | 32   | Fonctio  | ns du mode de réglementation                                       | 28 |
|     | 33   | Conform  | nité                                                               | 20 |
|     | 3.0  | Spácific | nito                                                               | 20 |
|     | 5.4  | Sherilli | ,αແບເາວ                                                            | JI |

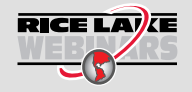

Rice Lake propose en permanence des formations en ligne gratuites sur un grand nombre de sujets liés aux produits. Rendez-vous sur **www.ricelake.com/webinars** 

# 1.0 Introduction

Le 480 est un indicateur de poids numérique monocanal logé dans un boîtier en acier inoxydable NEMA Type 4X/IP66. Le panneau frontal de l'indicateur se compose d'un grand écran à LED à six chiffres, sept segments (0,8 po, 20 mm) et d'un clavier à sept touches.

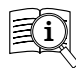

Les manuels sont disponibles auprès de Rice Lake Weighing Systems à l'adresse suivante <u>www.ricelake.com/manuals</u> Les informations relatives à la garantie sont disponibles à l'adresse suivante <u>www.ricelake.com/warranties</u>

# 1.1 Sécurité

### Définitions de sécurité :

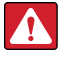

DANGER : Indique une situation extrêmement dangereuse qui, si elle n'est pas évitée, peut être à l'origine de blessures graves, voire mortelles. Comprend les risques existants lorsque les protections sont retirées.

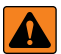

AVERTISSEMENT : Indique une situation potentiellement dangereuse qui, si elle n'est pas évitée, peut être à l'origine de blessures graves, voire mortelles. Comprend les risques existants lorsque les protections sont retirées.

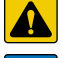

PRUDENCE : Indique une situation potentiellement dangereuse qui, si elle n'est pas évitée, peut être à l'origine de blessures légères ou modérées.

IMPORTANT : Indique des informations sur les procédures qui, si elles ne sont pas observées, peuvent entraîner l'endommagement de l'équipement, des données ou la perte de ces dernières.

# Sécurité générale

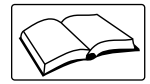

Ne pas utiliser ou travailler sur cet équipement sans avoir lu ce manuel et avoir compris toutes les instructions. Le non-respect des instructions ou des avertissements peut entraîner des blessures, voire la mort. Pour obtenir des manuels de remplacement, contactez un revendeur Rice Lake Weighing Systems.

AVERTISSEMENT : Le non-respect des instructions ou des avertissements peut entraîner des blessures, voire la mort.

S'assurer que chaque personne qui pilote ou travaille avec cette unité a lu et bien assimilé toutes les informations de sécurité.

Ne pas transporter la balance quand un patient est sur la balance.

Ne pas laisser des enfants (mineurs) ou des personnes inexpérimentées utiliser cette balance. Ne pas utiliser en présence de matériaux inflammables.

Ne pas utiliser ce produit si l'un des composants est desserré ou fissuré.

Ne pas utiliser le dispositif à proximité d'un point d'eau.

Ne pas utiliser la balance sur des surfaces glissantes, comme un sol mouillé.

Ne pas utiliser cette balance lorsque le corps ou les pieds d'une personne sont mouillés, par exemple après avoir pris un bain.

Ne pas placer vos doigts dans les fentes ou aux éventuels points de pincement. Pour éviter toute contamination croisée, la balance doit être nettoyée régulièrement. Avant le nettoyage, s'assurer que la balance est déconnectée de la source d'alimentation. Les personnes handicapées ou physiquement fragiles doivent toujours être assistées par une autre personne lorsqu'elles utilisent cette balance.

# D IMPORTANT

Ne pas laisser tomber la balance ou la soumettre à des chocs violents. Ne pas sauter sur la balance.

Pour une pesée précise, la balance doit être placée sur une surface plane et stable. Son utilisation à des tensions et fréquences autres que celles spécifiées pourrait endommager l'appareil.

Éviter tout contact avec une humidité excessive.

Ne modifiez pas, n'altérez pas et ne démontez pas l'appareil.

Rice Lake Weighing Systems propose des adaptateurs CA en option ; l'utilisation d'un adaptateur non fourni par Rice Lake Weighing Systems annule toutes les garanties et homologations. Un poids excédant la capacité maximale peut endommager la balance.

N'ouvrez PAS l'indicateur. Toutes les procédures qui nécessitent de démonter le boîtier de l'indicateur doivent être effectuées uniquement par du personnel de maintenance qualifié.

Ne laissez PAS de jeunes enfants (mineurs) ou des personnes inexpérimentées utiliser cet appareil.

N'utilisez PAS l'appareil si le boîtier n'est pas parfaitement assemblé.

N'utilisez PAS l'appareil à des fins autres que le pesage.

Ne placez PAS vos doigts dans les fentes ou aux éventuels points de pincement.

N'utilisez PAS ce produit en cas de fissuration de l'un des composants.

Ne dépassez PAS les spécifications nominales de l'appareil.

Ne modifiez PAS, n'altérez pas et ne démontez pas l'appareil.

Ne retirez PAS et ne masquez pas les étiquettes d'avertissement.

N'immergez PAS l'appareil.

Avant d'ouvrir l'appareil, vérifiez que le cordon d'alimentation est débranché de la prise.

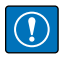

IMPORTANT : Toutes les batteries incluses destinés à la vente sur le marché de l'UE sont classées comme « Batteries portables pour usage général » et conformes au règlement européen sur les batteries (EU) 2023/1542.

# 1.2 Mise au rebut

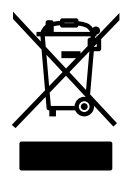

#### Mise au rebut du produit

À la fin de son cycle de vie, le produit doit être amené à un centre de collecte séparée approprié.

Une collecte séparée appropriée pour recycler le produit permet de prévenir les effets négatifs possibles sur l'environnement et la santé, et favorise le recyclage des matériaux. Les utilisateurs qui se débarrassent du produit de manière illégale sont passibles de sanctions administratives, conformément à la loi.

### Élimination des batteries

À la fin de leur cycle de vie, éliminer les batteries dans les centres de collecte des déchets appropriés, conformément aux lois et règlements locaux. Les piles et les batteries rechargeables peuvent contenir des substances nocives qui ne doivent pas être jetées avec les déchets ménagers. Les batteries peuvent contenir des substances nocives, notamment du cadmium (Cd), du lithium (Li), du mercure (Hg) ou du plomb (Pb). Les utilisateurs qui se débarrassent des batteries de manière illégale sont passibles de sanctions administratives, conformément à la loi.

AVERTISSEMENT : Risque d'incendie et d'explosion. Ne pas incinérer, écraser, démonter ou court-circuiter des batteries au lithium.

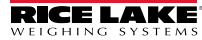

## Caractéristiques

- Alimentation CA à commutation automatique de 115 Vca à 230 Vca, 50-60 Hz.
- Contrôle jusqu'à dix capteurs de charge de  $350\Omega$  ou vingt capteurs de charge de  $700\Omega$ .
- Prend en charge les connexions de capteurs de charge à quatre et six fils.
- Deux ports de communication avec des sorties à la demande ou en continu.
- Le module de sortie analogique en option fournit un suivi de 0-10/2-10 Vcc ou de 0-20/4-20 mA de valeurs de poids brut ou net.
- Carte d'E/S numérique en option, quatre sorties/deux entrées pour les points de consigne et les fonctions des touches.
- ID d'unité jusqu'à six chiffres, entré par opérateur.
- Totalisateur avec rapport et effacement.
- · Heure et date.
- Suivi d'audit métrologique.

## Applications prises en charge

- Impression personnalisée de tickets : Le format Gross (poids brut), Net (Poids net) et Setpoint (Point de consigne) peut être personnalisé avec jusqu'à 300 caractères avec impression de l'heure et de la date, de l'ID d'unité et le numéro de ticket consécutif.
- Pesage de base : Mode Brut ou Net avec menu opérateur vers d'autres fonctions.
- Totalisation : Les poids sont totalisés, avec la fonction impression armée.
- Mise en lots : Jusqu'à huit étapes de mise en lots avec des sorties verrouillées ou continues pour les valeurs brutes, nettes et point de consigne de délai. Les actions comprennent le déclenchement à valeur haute ou basse, l'attente de stabilisation, l'impression, la totalisation et la tare.
- Tare saisie : La valeur de tare prédéfinie peut être saisie lorsque le poids brut est à zéro.
- Local/Distant : L'unité distante affiche le poids et transmet les commandes par pression de touches à l'unité locale.

# 1.3 Modes de fonctionnement

L'indicateur 480 compte deux modes de fonctionnement :

#### Mode pesage

L'indicateur affiche le poids brut ou le poids net, selon les besoins, en utilisant les voyants décrits dans la Section 1.4.2, page 11 pour indiquer l'état de la balance et le type de valeur de poids affiché.

### Mode de configuration du menu utilisateur

Le mode de configuration du menu utilisateur permet d'accéder aux fonctions du totalisateur, d'audit métrologique, d'affichage de la tare, de l'ID de l'unité, de l'heure et de la date, des points de consigne, des paramètres de communications série, des formats d'impression et de la version du micrologiciel.

On peut y accéder en appuyant sur la touche MENU du panneau frontal.

# 1.4 Module d'affichage du panneau frontal

La Figure 1-1 montre les voyants, le clavier et les touches de fonction du 480.

Les symboles figurant près des touches (représentant haut, bas, entrée, gauche, droite) représentent les principales fonctions affectées au mode de configuration. Les touches sont utilisées pour naviguer dans les menus, sélectionner des chiffres dans les combinaisons numériques et augmenter/diminuer les valeurs affichées.

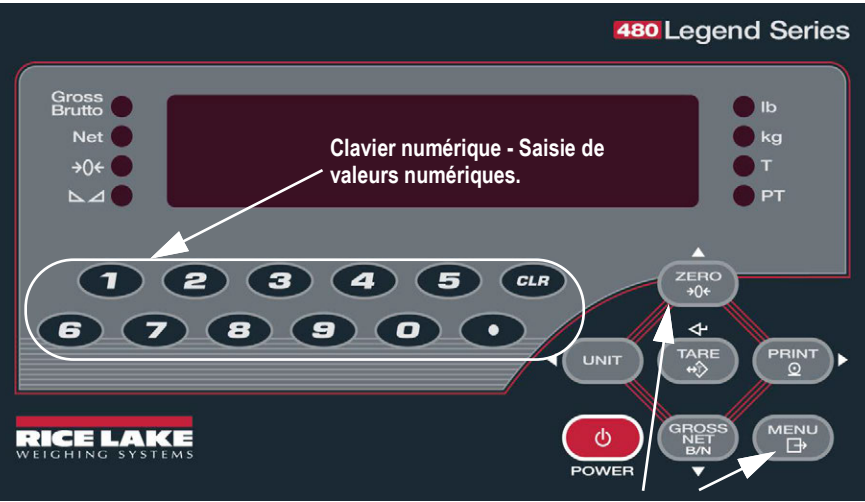

Les flèches haut, bas, entrée, gauche et droite des touches décrivent les fonctions assignées dans les modes de fonctionnement.

Des touches sont utilisées également pour naviguer dans les menus, sélectionner des chiffres dans les combinaisons numériques et augmenter/diminuer les valeurs affichées.

Figure 1-1. 480 Panneau frontal, montrant les voyants LED et les fonctions des touches

#### 1.4.1 Fonctions des touches

| Touche      | Fonction                                                                                                    |
|-------------|----------------------------------------------------------------------------------------------------|
| 0<br>POWER  | Met l'appareil sous/hors tension.<br>Remarque : Si le mode d'alimentation est réglé sur manuel, la touche<br>POWER doit être utilisée pour allumer et éteindre l'appareil. Si le mode<br>d'alimentation est réglé sur auto, l'appareil s'allume automatiquement dès<br>qu'il est branché et la seule façon de l'éteindre est de le débrancher. |
| MENU<br>⊡⇒  | La touche Menu permet d'accéder au menu de configuration utilisateur.                                                                                                    |
| ZERO<br>→0← | Définit le poids brut actuel sur zéro, à condition que le poids à ajouter ou à<br>supprimer se trouve dans la plage de zéro spécifiée et que la balance ne soit pas<br>en mouvement. La plage de zéro est définie par défaut sur 2 % de la pleine valeur,<br>mais peut être configurée pour un maximum de 100 % de la pleine valeur.           |
| UNIT        | Permet de modifier l'unité utilisée pour l'affichage du poids.<br>En mode d'entrée numérique, utilisée comme touche « supprimer ».                                                                                                    |
|             | Envoie un format d'impression « à la demande » via un port série configuré, dans<br>la mesure où les conditions de stabilisation sont satisfaites. PRINT peut être<br>affiché pendant que l'unité imprime.                                                                                                    |
| TARE<br>⇔ĵ> | En fonction du mode de fonctionnement, exécute l'une des fonctions Tare prédéterminées. Pour visualiser une tare enregistrée, reportez-vous à la Section 1.6.6, page 15.<br>Elle fonctionne également comme touche « entrée » pour les caractères numériques ou les paramètres.                                                                |
|             | Permet de basculer alternativement l'affichage entre poids brut et poids net. Si une valeur de tare a été saisie ou acquise, la valeur nette correspond au poids brut moins la tare.<br>Le mode brut est indiqué par le voyant Gross/Brutto ; le mode net, par le voyant Net.                                                                  |
| CLR         | Lors d'une entrée numérique, définit le chiffre actuellement sélectionné à 0, puis sélectionne un chiffre vers la droite.                                                                                                    |

#### Tableau 1-1. Fonctions des touches

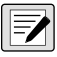

**REMARQUE** : Pour plus d'informations, consultez le Manuel technique 480 Série Legend (réf. 119201).

## 1.4.2 Fonctions des voyants

L'indicateur 480 utilise un ensemble de huit voyants pour fournir des informations supplémentaires sur la valeur affichée.

| LED                             | Description                                                                                                    |
|---------------------------------|----------------------------------------------------------------------------------------------------|
| Gross<br>Brutto<br>Net ●<br>→0← | Gross/Brutto<br>Mode d'affichage du poids brut (ou Brutto en mode OIML)<br>Net<br>Mode d'affichage du poids net<br>→0← (Zone de zéro)<br>La LED zone de zéro indique que le relevé actuel de poids brut se trouve dans une<br>plage de divisions d'affichage de ± 0,25 par rapport au zéro acquis ou dans la<br>plage de la zone de zéro.<br>Une division d'affichage est la résolution de la valeur de poids affichée ou la plus<br>petite majoration ou baisse graduelle pouvant être affichée ou imprimée.<br>Malance est stabilisée ou dans la plage de mouvement spécifiée. Certaines                                                                                                    |
| lb<br>kg<br>T<br>PT             | operations, y compris Remise a zero, Tare et Impression, ne sont possibles que<br>lorsque la LED de stabilisation est allumée. <b>Ib/kg</b> Affiche l'unité de mesure qui est utilisée.      Les voyants lb et kg indiquent les unités associées à la valeur affichée : lb = livres,<br>kg = kilogrammes.      Les unités affichées peuvent également être réglées sur tonnes courtes (tn),<br>tonnes métriques (t), onces (oz), grammes (g), NONE (aucune information d'unité<br>affichée). Les LED lb et kg fonctionnent comme des voyants d'unité principale ou<br>secondaire. Si ni les unités primaires ni les unités secondaires ne sont lb ou kg, le<br>voyant lb est allumé pour les unités primaires et kg pour les unités secondaires.      T    Indique qu'une tare par bouton-poussoir a été acquise et mémorisée.      PT    Indique qu'une tare prédéfinie a été saisie ou entrée et mémorisée. |

Tableau 1-2. Voyants

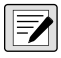

*REMARQUE : Pour plus d'informations, consultez le* Manuel technique 480 Série Legend (*réf. 119201*).

# 1.5 Fonctions des touches du panneau frontal

Déplacement vers le HAUT/Augmentation de la valeur

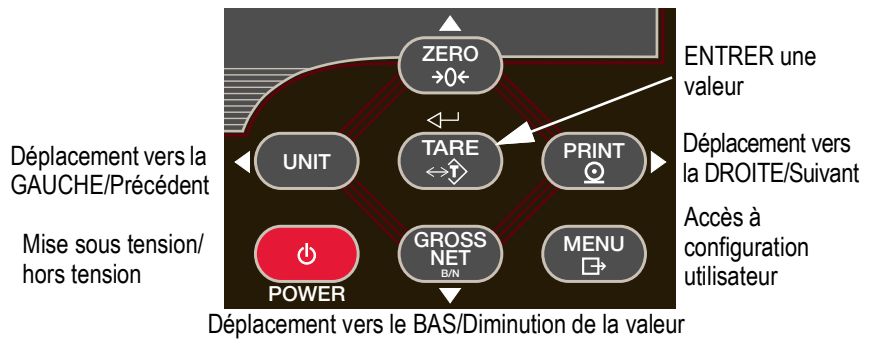

Figure 1-2. Fonctions des touches du panneau frontal

Quatre touches du panneau frontal sont des touches directionnelles permettant de naviguer au sein des menus (reportez-vous à la Figure 1-2).

- UNIT (⊲) et PRINT (▷) permettent de défiler vers la gauche et vers la droite sur le même niveau de menu.
- ZERO (△) et GROSS/NET (▽) permettent de se déplacer vers le haut et vers le bas vers des niveaux de menu différents.
- La touche TARE sert de touche Entrée (
- La touche **MENU** permet d'accéder au panneau frontal du mode de configuration et de configuration de l'utilisateur.

# 1.5.1 Parcours des niveaux

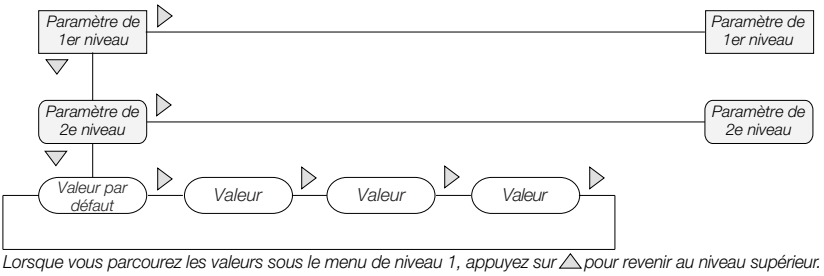

Figure 1-3. Navigation dans les menus

Pour sélectionner un paramètre, appuyez sur  $\triangleleft$  ou sur  $\triangleright$  pour défiler vers la gauche ou vers la droite jusqu'à l'affichage du groupe de menus souhaité, puis appuyez sur  $\bigtriangledown$  pour descendre jusqu'au sous-menu ou paramètre souhaité. Lorsque vous parcourez les paramètres du menu, la valeur actuelle est affichée en premier.

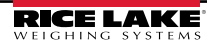

#### 1.5.2 Modification des valeurs de paramètres

Pour modifier une valeur de paramètre, défilez vers la gauche ou la droite afin d'afficher les valeurs de ce paramètre. Lorsque la valeur souhaitée apparaît sur le module d'affichage, appuyez sur ENTER (TARE) pour sélectionner la valeur et remonter d'un niveau. Pour modifier des valeurs numériques, utilisez les touches de navigation afin de sélectionner le chiffre et augmenter ou diminuer la valeur.

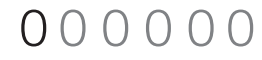

Lorsque vous modifiez les valeurs numériques, appuyez sur < 0 ou sur pour modifier la valeur du chiffre sélectionné. Appuyez sur <u>ou</u> pour augmenter ou diminuer la valeur du chiffre sélectionné. Appuyez sur **4** pour enregistrer la valeur entrée et revenir au niveau supérieur.

Figure 1-4. Procédure de modification de valeur numérique

# 1.5.3 Clavier numérique - Procédure de modification (480Plus uniquement)

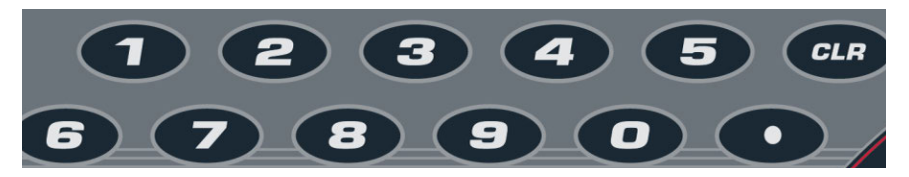

Figure 1-5. Clavier numérique pour le 480Plus

Avec l'option clavier numérique, la méthode de modification des valeurs numériques consiste à utiliser les chiffres indiqués sur le clavier par opposition aux flèches.

- 1. Lors de la modification de valeurs numériques, insérez la valeur requise à l'aide du clavier numérique.
- 2. Appuyez sur <>--- pour enregistrer la valeur entrée et revenir au niveau supérieur.
- Appuyez sur CLR pour ramener le chiffre actuellement sélectionné à 0.
- Appuyez sur
- pour entrer un point décimal.

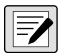

REMARQUE : Lors de la modification de valeurs numériques fractionnaires, le signe décimal doit être placé conformément au formatage des unités principales, sinon le nombre saisi peut être rejeté par le logiciel.

# 1.6 Opérations réalisables avec l'indicateur

Les opérations de base du 480 sont récapitulées ci-dessous.

REMARQUE : Pour plus d'informations, consultez le Manuel technique 480 Série Legend (réf. 119201).

# 1.6.1 Voyants d'état dans divers menus

Les niveaux des sous-menus sont indiqués par les LED comme illustré ci-dessous.

| Gross<br>Brutto | Premier niveau de sous-menu   |
|-----------------|-------------------------------|
| Net             | Deuxième niveau de sous-menu  |
| <b>→</b> 0←     | Troisième niveau de sous-menu |
|                 | Quatrième niveau de sous-menu |

Figure 1-6. Voyants d'état

## 1.6.2 Remise à zéro de la balance

- En mode de poids brut, retirez tout le poids de la balance et attendez que le voyant
  s'allume.
- Appuyez sur ZERO →0←
   Le voyant LED →0←
   s'allume pour indiquer que la balance est remise à zéro.

# 1.6.3 Bascule entre les unités

1. Appuyez sur UNIT pour basculer entre les unités principale et secondaire. La LED de l'unité active est allumée.

# 1.6.4 Acquisition de la tare

- 1. Placez un récipient sur la balance et attendez que la LED 📐 🚄 s'allume.
- Appuyez sur TARE pour acquérir la tare du récipient. Le poids net s'affiche et la LED *T* s'allume pour indiguer que la valeur de tare a été saisie et enregistrée.

Pour les fonctions du mode de réglementation, reportez-vous à la Section 3.2, page 28.

#### 1.6.5 Tare prédéfinie (Tare saisie)

1. La balance étant vide et l'affichage indiquant un poids égal à zéro, appuyez sur

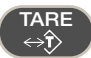

- 2. L'affichage indiquera (000000) ; le chiffre actif se mettra à clignoter.
- 3. Modifiez la valeur en utilisant la méthode suivante ; ou, avec le *480PLUS*, utilisez le clavier.
- Appuyez sur ⊲ ou sur ⊳ pour sélectionner le chiffre.
- Appuyez sur riangle ou sur riangle pour augmenter ou diminuer la valeur.
- Appuyez sur TARE lorsque la valeur est correcte. L'affichage changera pour passer en mode Net et le voyant *PT* s'allumera pour indiquer que la tare prédéfinie a été entrée.

### 1.6.6 Afficher la tare

Quand une valeur de tare mémorisée est affichée, les voyants de poids brut (Gross) et de poids net (Net) sont éteints et le voyant **→**0← est allumé. Pour afficher une tare mémorisée :

- 1. Appuyez sur
- 3. Appuyez sur  $\triangleright$  jusqu'à *TARE* et appuyez sur  $\bigtriangledown$ .
- 4. Appuyez sur △ de manière répétée pour retourner au mode de pesage.

En l'absence de tare dans le système, la valeur affichée est de zéro et les voyants Brut et Net sont désactivés.

Pour plus d'informations, reportez-vous à la Section 3.2, page 28.

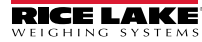

#### 1.6.7 Impression de ticket

- 1. Appuyez sur PRINT pour imprimer le format brut ou net.
- 2. Attendez l'activation du voyant 📐 🚄.
- 3. Appuyez sur PRINT pour envoyer les données au port série.

Si le voyant n'est pas allumé et que vous appuyez sur **PRINT**, l'action d'impression a lieu uniquement si la balance se stabilise dans un délai de 3 secondes. Si la balance reste en mouvement plus de 3 secondes, l'activation de la touche PRINT est ignorée.

# 1.6.8 Bascule entre mode poids brut et mode poids net

1. Appuyez sur **CROSS** pour commuter alternativement entre les modes d'affichage du poids brut et du poids net. Si une valeur de tare a été saisie ou acquise, la valeur

du poids brut et du poids net. Si une valeur de tare a été saisie ou acquise, la valeur nette correspond au poids brut moins la tare.

Mode Brut — Le voyant Gross/Brutto est allumé.

Mode Net — le voyant Net est allumé.

### 1.6.9 Afficher un audit métrologique

1. Appuyez sur

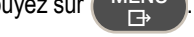

- 2. Appuyez sur  $\bigtriangledown$  jusqu'à AUDIT.
- 3. Appuyez sur ▽. L'option CALIB d'audit métrologique s'affiche.
- 4. Appuyez sur  $\bigtriangledown$  puis sur  $\lhd$  ou sur  $\triangleright$  jusqu'à CNT, TIME ou DATE.
- 5. Appuyez sur  $\bigtriangledown$  pour afficher le paramètre sélectionné.
- 6. Appuyez sur  $\triangle$  à deux reprises pour retourner au mode CALIB.
- 7. Appuyez sur ⊳ jusqu'à CONFIG de l'audit métrologique et répétez les étapes 5 et 6 pour afficher le numéro de configuration.
- 8. Appuyez sur  $\triangle$  de manière répétée pour retourner au mode de pesage.

#### 1.6.10 Entrer un nouvel identifiant d'unité

1. Appuyez sur

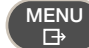

- 3. Appuyez sur  $\triangleright$  jusqu'à ce que le module d'affichage indique UNIT ID.
- 5. Modifiez la valeur en utilisant la méthode suivante ; ou, avec le 480PLUS, utilisez le clavier
- Appuyez sur ⊲ ou sur ⊳ pour sélectionner le chiffre.
- Appuyez sur  $\wedge$  ou sur  $\bigtriangledown$  pour augmenter ou diminuer la valeur.
- lorsque la valeur est correcte. Appuvez sur
- 7. Appuyez sur  $\wedge$  de manière répétée pour retourner au mode de pesage.

## 1.6.11 Afficher le totalisateur

- MENU 1. Appuyez sur
- Appuyez sur ⊳ jusqu'à ce que le module d'affichage indique ACCUM.
- 5. Appuyez sur < ou sur ⊳ pour sélectionner le paramètre souhaité (VIEW, TIME, DATE, PRINT, CLR Y).
- Pour VIEW, TIME ou DATE, appuyez sur  $\bigtriangledown$  pour afficher la valeur. Appuyez sur  $\land$  ou
  - pour retourner au paramètre sélectionné.
- pour imprimer ou effacer le totalisateur. Appuyez sur A pour retourner au paramètre sélectionné.
- 6. Appuyez sur  $\wedge$  de manière répétée pour retourner au mode de pesage.

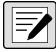

sur

REMARQUE : Si la valeur cumulée dépasse 999999, l'affichage indique "EE ACC". La valeur sera toujours correcte et s'imprimera correctement jusqu'à 1,000,000,000.

## 1.6.12 Afficher ou modifier heure et date

Pour définir la date et l'heure :

1. Appuyez sur

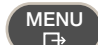

- 2. Appuyez sur ⊽ jusqu'à AUDIT.
- 3. Appuyez sur ⊳ jusqu'à ce que l'affichage indique TIMDAT (HEURE/DATE).
- 4. Appuyez sur  $\bigtriangledown$  et sélectionnez l'heure ou la date avec  $\lhd$  ou  $\triangleright$ .
- 5. Appuyez sur  $\bigtriangledown$  pour afficher le réglage actuel.
- 6. Pour modifier la valeur de l'heure, au format 24 heures ou 12 heures (hh.mm.ss), utilisez la méthode suivante.
- Appuyez sur ⊲ ou sur ⊳ pour sélectionner heures, minutes ou secondes la valeur sélectionnée clignote.
- Appuyez sur  $\triangle$  ou sur  $\bigtriangledown$  pour augmenter ou diminuer la valeur.
- 7. Appuyez sur TARE lorsque la valeur est correcte.

Utilisez la même procédure pour saisir la date dans le même format configuré pour l'indicateur.

8. Appuyez sur  $\triangle$  de manière répétée pour retourner au mode de pesage.

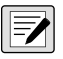

REMARQUE : L'heure et la date sont sauvegardées grâce à une batterie interne. Si l'alimentation secteur est interrompue, l'heure et la date ne seront pas perdues. En format 12 heures, le voyant PT indique am (avant midi) ou pm (après-midi).

#### 1.6.13 Afficher, modifier et définir la valeur du point de consigne

- 1. Appuyez sur MENU
- 2. Appuyez sur  $\bigtriangledown$  jusqu'à AUDIT.
- 3. Appuyez sur ⊳ jusqu'à ce que le module d'affichage indique SETPNT.
- 5. Appuyez sur *¬* et naviguez pour sélectionner User (Utilisateur).
- 7. Appuyez sur  $\bigtriangledown$  pour afficher et modifier la valeur.
- Pour modifier la valeur, utilisez la méthode suivante ; ou, avec le 480PLUS, utilisez le clavier.
  - Appuyez sur ⊲ ou sur ⊳ pour sélectionner le chiffre.
  - Appuyez sur  $\triangle$  ou sur  $\bigtriangledown$  pour augmenter ou diminuer la valeur.
  - Appuyez sur  $\left(\begin{array}{c} \text{TARE} \\ \Leftrightarrow \end{array}\right)$  lorsque la valeur est correcte.
- Pour modifier ENABLE :
  - Appuyez sur ⊲ ou sur ⊳ pour sélectionner ON/OFF (Activer/désactiver).
  - Appuyez sur TARE lorsque la valeur est correcte.
- 8. Appuyez sur  $\triangle$  de manière répétée pour retourner au mode de pesage.

#### 1.6.14 Afficher la version du micrologiciel

- 1. Appuyez sur
- 2. Appuyez sur  $\bigtriangledown$ . AUDIT s'affiche.
- 3. Appuyez sur  $\triangleright$  jusqu'à ce que le module d'affichage indique VERS.
- 4. Appuyez sur *∇*. FIRMW s'affiche.
- 5. Appuyez sur  $\bigtriangledown$  pour afficher la version.
- 6. Appuyez sur  $\triangle$  de manière répétée pour retourner au mode de pesage.

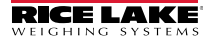

### 1.6.15 Entrer le mot de passe Utilisateur

- 1. Retirez la vis d'accès au commutateur de configuration sur l'arrière du boîtier.
- 2. Insérez un outil non conducteur dans le trou d'accès et appuvez sur le commutateur de configuration. L'affichage de l'indicateur change pour afficher CONFIG.
- 3. Appuyez sur ⊲ ou sur ⊳ jusqu'à ce que PASWRD s'affiche.
- 5. Appuyez sur ⊳ jusqu'à USER.
- 6. Appuyez sur *∇*. 000000 s'affiche.
- 7. Pour modifier le mot de passe, utilisez la méthode suivante ; ou, avec le 480PLUS, utilisez le clavier.
- Appuyez sur ⊲ ou sur ⊳ pour sélectionner le chiffre.
- Appuyez sur  $\wedge$  ou sur  $\bigtriangledown$  pour augmenter ou diminuer la valeur.
- lorsque la valeur est correcte. Appuyez sur
- Appuyez sur △ pour retourner à PASWRD.
- 9. Appuyez sur ⊳ jusqu'à CONFIG.
- 10. Appuyez sur  $\wedge$  pour revenir au mode de pesage.

Pour accéder à une fonction utilisateur, l'opérateur devra désormais entrer le mot de passe.

REMARQUE : Entrez 999999 pour réinitialiser le mot de passe. Cela réinitialisera également la configuration aux valeurs par défaut.

# 2.0 Menus Utilisateur

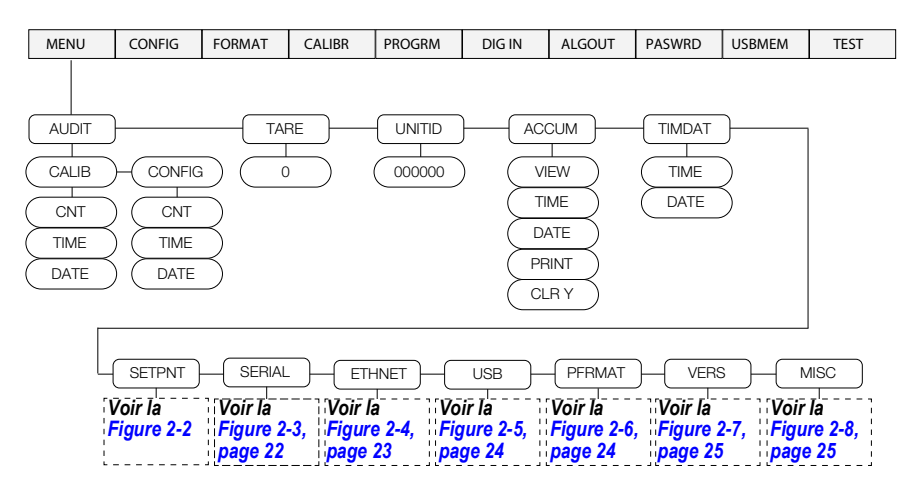

Figure 2-1. Touches du menu utilisateur

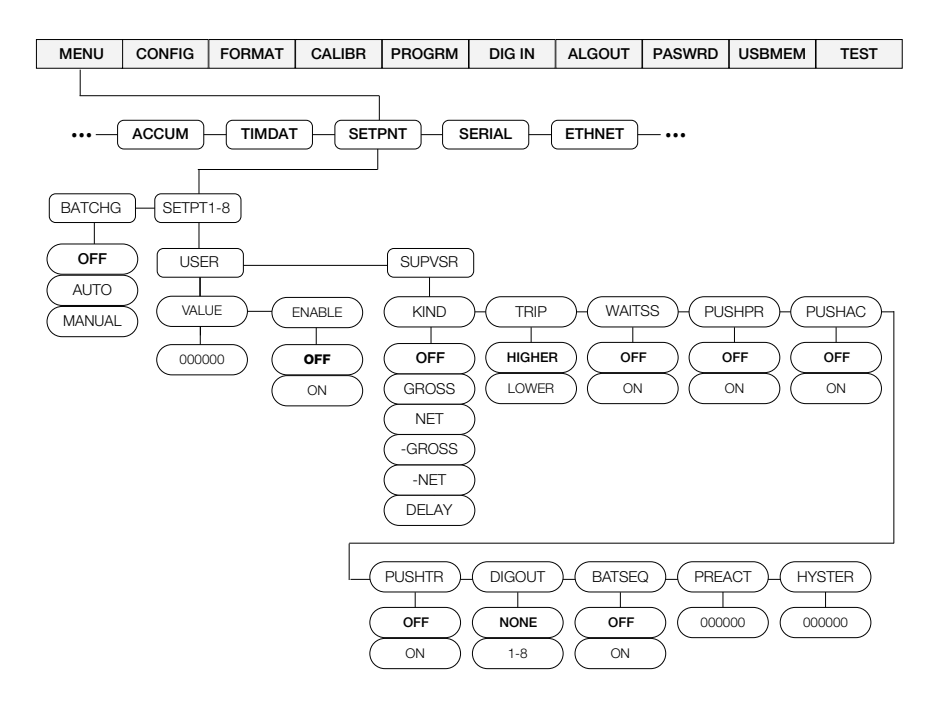

Figure 2-2. Menu de configuration des points de consigne

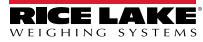

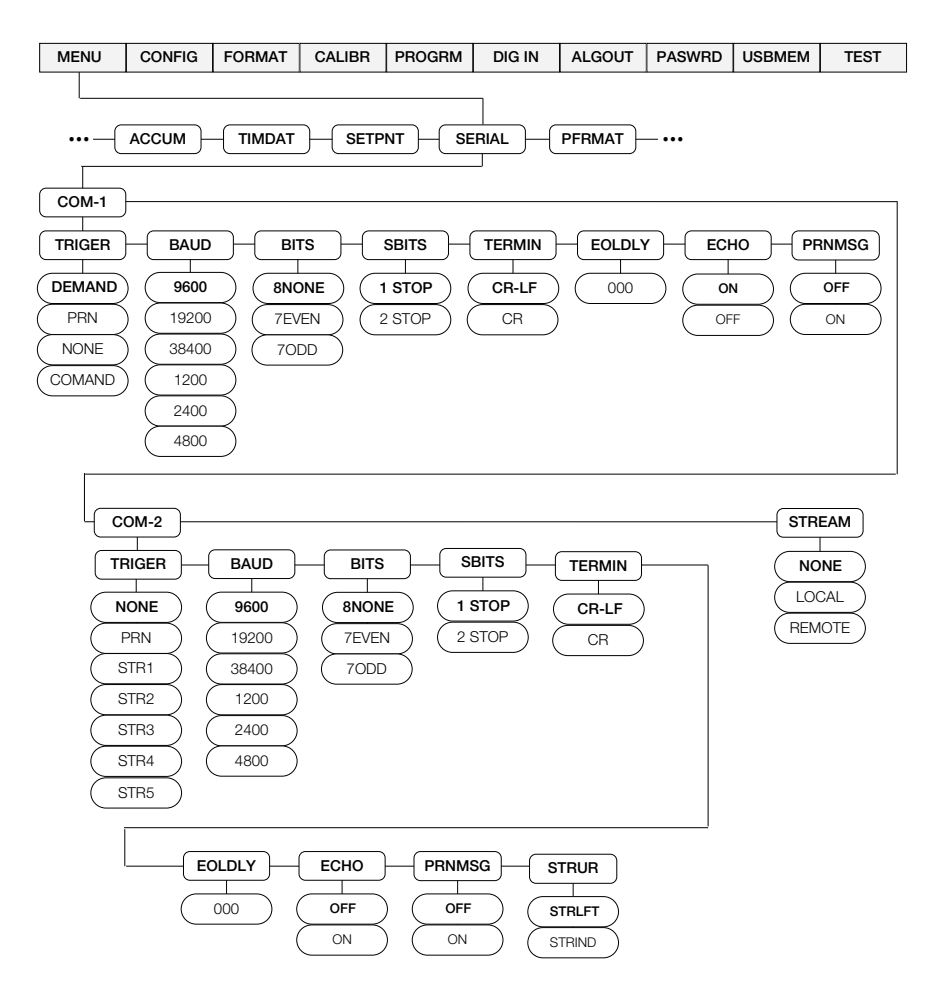

Figure 2-3. Menu Serial (Série)

#### Menus Utilisateur

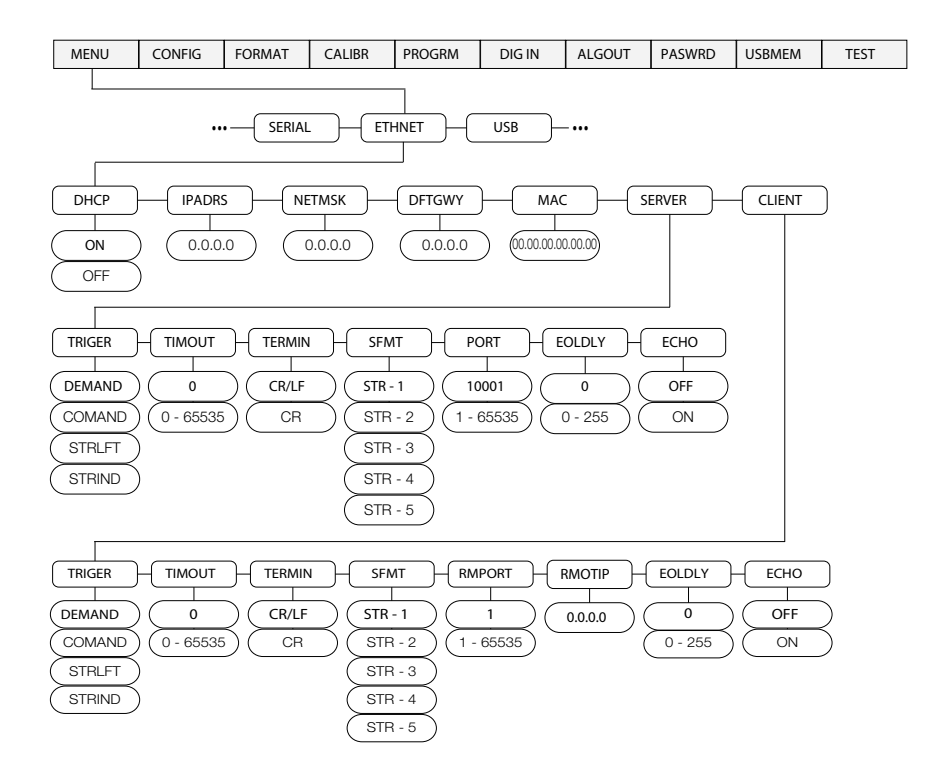

Figure 2-4. Présentation du menu Ethernet

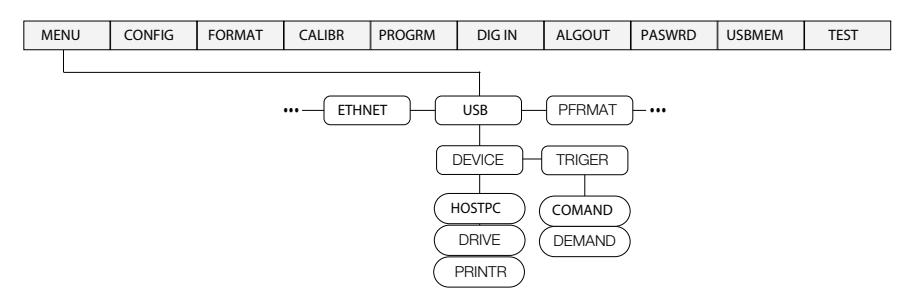

Figure 2-5. Présentation du menu USB

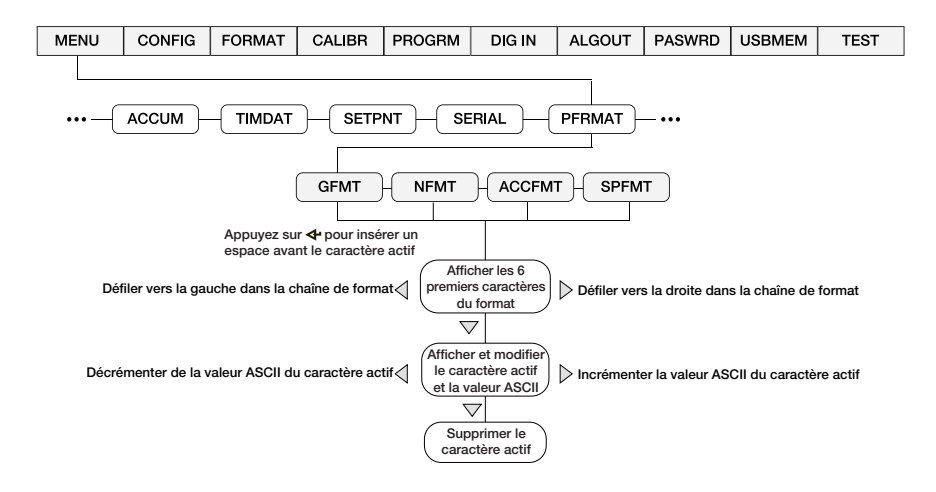

Figure 2-6. Menu Format d'impression

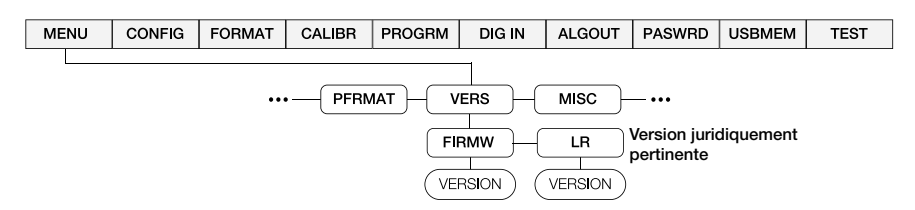

Figure 2-7. Menu Utilisateur version

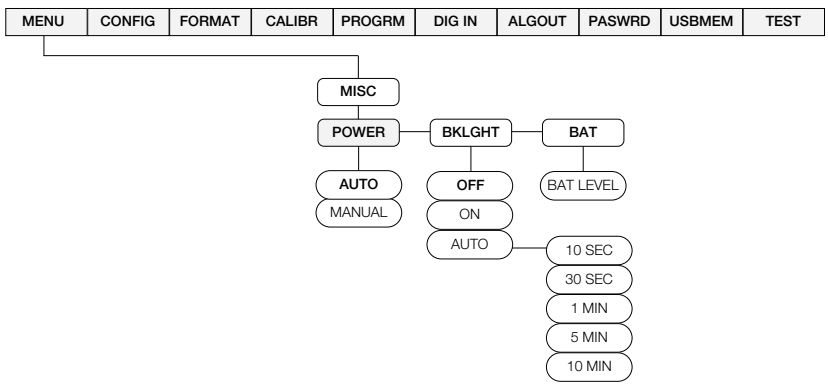

Figure 2-8. Menu Misc

# 3.0 Annexe

# 3.1 Messages d'erreur

L'indicateur 480 affiche un certain nombre de messages d'erreur sur le panneau frontal pour faciliter le diagnostic des problèmes. Le Tableau 3-1 répertorie ces messages et leur signification.

| Message<br>d'erreur | Description                                                           | Solution                                                                                                    |
|---------------------|-----------------------------------------------------------------------|----------------------------------------------------------------------------------------------------|
| E A/D               | Erreur physique analogique/<br>numérique                              | Appelez le SAV de Rice Lake Weighing Systems (Rice Lake Weighing Systems) au 800-472-6703.                                                            |
| EEEROM              | Erreur physique EEPROM                                                |                                                                                                    |
| EVIREE              | EEPROM vierge                                                         | Utilisez le menu TEST pour exécuter la procédure                                                                                                    |
| EPCKSM              | Erreur de somme de contrôle<br>de paramètre                           | DEFLT (restaurer les valeurs par défaut), puis<br>réétalonnez les capteurs de charge.                                                                 |
| EACKSM              | Erreur de somme de contrôle<br>d'étalonnage A/N                       | Le convertisseur A/N a besoin d'un réétalonnage.<br>Appelez le SAV de Rice Lake Weighing Systems.                                                     |
| EFCKSM              | Erreur de somme de contrôle de format d'imprimante                    | Appelez le SAV de Rice Lake Weighing Systems au 800-472-6703.                                                                                         |
| ELCKSM              | Erreur de somme de contrôle<br>d'étalonnage des capteurs de<br>charge | Réétalonnez les capteurs de charge.                                                                                                    |
| EIDATA              | Erreur de somme de contrôle<br>de la RAM interne                      | Appelez le SAV de Rice Lake Weighing Systems au 800-472-6703.                                                                                         |
| E REF               | Erreur de référence A/N                                               | Le convertisseur A/N a besoin d'un réétalonnage.<br>Appelez le SAV de Rice Lake Weighing Systems.                                                     |
| ERROR               | Erreur de programme interne                                           | Vérifiez la configuration.<br>Appelez le SAV de Rice Lake Weighing Systems si<br>un redémarrage n'efface pas l'erreur ou si l'erreur<br>se reproduit. |
| OVERFL              | Erreur de débordement                                                 | La valeur de poids est trop grande pour être affichée.                                                                                                |
|                     | Brut > limite de surcharge                                            | La valeur du poids brut dépasse la limite de                                                                                                    |
|                     |                                                                       | surcharge. Vérifiez la configuration ou le niveau                                                                                                    |
|                     |                                                                       | d'entree du signal. La surcharge peut etre causee<br>par un signal d'entrée > 45 mV ou une tension de<br>mode commun > 950 mV.                        |
|                     | Brut < 20d derrière zéro                                              | La valeur de poids brut est supérieure à<br>20 divisions derrière zéro.                                                                               |
| RNGERR              | GRADS > 100 000<br>WVAL > 100000                                      | Ne s'affiche qu'en mode Config.                                                                                                    |

| Tableau 3-1. | 480 Messages | d'erreur |
|--------------|--------------|----------|
|--------------|--------------|----------|

Annexe

| Message<br>d'erreur | Description                           | Solution                                                                                                    |
|---------------------|---------------------------------------|----------------------------------------------------------------------------------------------------|
| EEPERR              | Erreur d'EEPROM                       | Appelez le SAV de Rice Lake Weighing Systems au 800-472-6703.                                                                                                    |
| HINOFF?             | Décalage élevé                        | La charge nulle à la mise sous tension est<br>supérieure au réglage de la plage zéro initiale<br>(INIZR) du zéro d'étalonnage – supprimez la<br>charge supplémentaire.                                                                     |
| LINOFF              | Décalage bas                          | La charge nulle à la mise sous tension est inférieure<br>au réglage de la plage zéro initiale (INIZR) du zéro<br>d'étalonnage – ajoutez la charge manquante.                                                                               |
| NOBATT              | Pas de batterie                       | Le RTC a perdu le suivi du temps/de la date à l'état<br>d'arrêt précédent en raison d'une batterie faible ou<br>de l'absence de batterie. Les fonctions imprimante,<br>totalisateur et AUDIT ne peuvent pas obtenir<br>l'heure et la date. |
| EUCKSM              | Somme de contrôle de<br>configuration | La valeur de somme de contrôle de configuration a<br>changé par rapport à celle stockée en mémoire.                                                                                                    |
| OIMLER              | Erreur de paramètre OIML              | Paramètre défini incorrectement pour une<br>utilisation en mode OIML. Exemple : Unités<br>principales définies à lb ou oz.                                                                                                    |
| EE-ACC              | Erreur de totalisateur                | Erreur au niveau du totalisateur, comme la<br>tentative d'affichage d'une valeur cumulée<br>supérieure à six chiffres.                                                                                                    |

Tableau 3-1. 480 Messages d'erreur

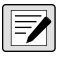

**REMARQUE :** Le court-circuitage de la tension d'excitation coupe la tension d'excitation. Le seul moyen de rétablir la tension d'excitation est de redémarrer.

# 3.2 Fonctions du mode de réglementation

| Paramètre<br>réglementé | Poids sur<br>la balance | Tare dans<br>le système | Touche Tare du<br>panneau frontal | Touche Zero du<br>panneau frontal |
|-------------------------|-------------------------|-------------------------|-----------------------------------|-----------------------------------|
| NTEP                    | Zero                    | Non                     | « 000000 »                        | Zero                              |
|                         |                         | Oui                     | Effacer la tare                   | Zero                              |
|                         | Négatif                 | Non                     | Aucune action                     | Zero                              |
|                         |                         | Oui                     | Effacer la tare                   | Zero                              |
|                         | Positif                 | Non                     | Tare                              | Zero                              |
|                         |                         | Oui                     | Tare                              | Zero                              |
| Canada                  | Zero                    | Non                     | « 000000 »                        | Zero                              |
|                         |                         | Oui                     | Effacer la tare                   | Effacer la tare                   |
|                         | Négatif                 | Non                     | Aucune action                     | Zero                              |
|                         |                         | Oui                     | Effacer la tare                   | Effacer la tare                   |
|                         | Positif                 | Non                     | Tare                              | Zero                              |
|                         |                         | Oui                     | Aucune action                     | Effacer la tare                   |
| OIML                    | Zero                    | Non                     | « 000000 »                        | Zero                              |
|                         |                         | Oui                     | Effacer la tare                   | Zéro et Effacer la tare           |
|                         | Négatif                 | Non                     | Aucune action                     | Zero                              |
|                         |                         | Oui                     | Effacer la tare                   | Zéro et Effacer la tare           |
|                         | Positif                 | Non                     | « 000000 »                        | Zero                              |
|                         |                         | Oui                     | Tare                              | Zéro et Effacer la tare           |
| Aucun                   | Zero                    | Non                     | « 000000 »                        | Zero                              |
|                         |                         | Oui                     | Effacer la tare                   | Effacer la tare                   |
|                         | Négatif                 | Non                     | Aucune action                     | Zero                              |
|                         |                         | Oui                     | Effacer la tare                   | Effacer la tare                   |
|                         | Positif                 | Non                     | Tare                              | Zero                              |
|                         |                         | Oui                     | Effacer la tare                   | Effacer la tare                   |

Tableau 3-2. Fonction des touches TARE et ZERO pour le réglage du paramètre REGULAT

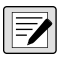

**REMARQUE :** Lorsque le poids est à zéro, le bouton-poussoir de tare demande de saisir manuellement la tare lorsque la fonction de tare est réglée sur « keyed » (saisie) ou les deux.

| CE                | EU                                                                           | DECLARATION OF<br>CONFORMITY                                               | Rice Lake Weighing System<br>230 West Coleman Stree<br>Rice Lake, Wisconsin 5486 |
|-------------------|------------------------------------------------------------------------------|----------------------------------------------------------------------------|----------------------------------------------------------------------------------|
|                   | D                                                                            | EU-KONFORMITÄTSERKLÄRUNG<br>ÉCLARATION UE DE CONFORMITÉ                    |                                                                                  |
| Type/Tip/Typ      | e : Indicateur 480 et 482                                                    |                                                                            |                                                                                  |
| English (Anglais) | Nous déclarons sous notre seule res<br>normes et autres documents de régle   | ponsabilité que les produits auxquels fait référen<br>ementation suivants. | ce cette déclaration sont conformes aux                                          |
| Deutsch           | Wir erklären in alleiniger Verantwortu<br>Norm(en) oder anderen Vorschriften | ng, dass die Produkte, auf die sich diese Erkläru<br>ühereinstimmen.       | ng bezieht, mit der/den folgenden                                                |
| Français          | Nous déclarons sous notre seule res<br>normes et autres documents de régle   | ponsabilité que les produits auxquels fait référen<br>mentation suivants.  | ce cette déclaration sont conformes aux                                          |
| Directive UE      | Certifications                                                               | Nomes utilisées / Implication                                              | n d'organisme notifié                                                            |
| 2014/30/EU EMC    |                                                                              | EN 55022:2010, EN 61000-3-2:2006+A1(09)+<br>EN 55024:2010                  | A2(09), EN 61000-3-3:2008,                                                       |
| 2014/35/EU LVD    |                                                                              | EN 60950-1:2006+A11:2009+A1:2010+A12:20                                    | 011+A2:2013                                                                      |
|                   |                                                                              |                                                                            |                                                                                  |
|                   |                                                                              |                                                                            |                                                                                  |

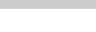

Annexe

# RICE LAKE

| Indicateur de | poids | numériqu | e série | 480 | Legend |
|---------------|-------|----------|---------|-----|--------|
|               |       |          |         |     |        |

|                  |                           | UK<br>OF                                             | DECLARATION<br>CONFORMITY                                           | Rice Lake Weighing Systems<br>230 West Coleman Street<br>Rice Lake, Wisconsin 54868<br>United States of America |
|------------------|---------------------------|------------------------------------------------------|---------------------------------------------------------------------|----------------------------------------------------------------------------------------------------|
|                  |                           |                                                      |                                                                     | WEIGHING SYSTEMS                                                                                                |
| Type : Indic     | cateur 480                | et 482                                               |                                                                     |                                                                                                    |
| English (Anglais | s) Nous décl<br>normes et | arons sous notre seule re<br>autres documents de rég | sponsabilité que les produits auxquels fai<br>lementation suivants. | référence cette déclaration sont conformes aux                                                                  |
| Directive U      | JE                        | Certifications                                       | Nomes utilisées / Impl                                              | ication d'organisme notifié                                                                                     |
| 2016/1101 Bas    | se tension                | -                                                    | EN 60950-1:2006+A11:2009+A1:2010                                    | +A12:2011+A2:2013                                                                                               |
| 2016/1091 CEM    | M                         |                                                      | EN 55022:2010, EN 61000-3-2:2006+/<br>EN 55024:2010                 | A1(09)+A2(09), EN 61000-3-3:2008,                                                                               |
| 2017/1206 Rad    | lio                       | -                                                    | EN 50581:2012                                                       |                                                                                                    |
|                  |                           |                                                      |                                                                     |                                                                                                    |
| Signature:       | Bra                       | ndi Harder                                           | Place:                                                              | Rice Lake, WI USA                                                                                               |
| Type Name:       | Brandi Haro               | ler                                                  | Date:                                                               | 30 décembre 2021                                                                                                |
|                  | Quality Mar               | 0.007                                                |                                                                     |                                                                                                    |

RICE LAKE

Visitez notre site Web www.RiceLake.com

# 3.4 Spécifications

#### Numéros du modèle

| États-Unis    | 480-2A/480Plus-2A (NEMA Type 5-15) |
|---------------|------------------------------------|
| International | 480-2A/480Plus-2A (CEE 7/7)        |

115 à 230 Vca 50 ou 60 Hz 70 A à 115 Vca (8 W) 35 mA à 230 Vca (8 W) Fusible de 2,5 A 5 x 20 mm

#### Alimentation électrique - CA

| Tensions de ligne      |  |
|------------------------|--|
| Fréquence              |  |
| Consommation d'énergie |  |

Fusibles

#### Caractéristiques analogiques

| Signal d'entrée pleine échelle      | Jusqu'à 35 mV                                                                                                    |
|-------------------------------------|----------------------------------------------------------------------------------------------------|
| Tension d'excitation                | 5 ± 0,1 Vcc                                                                                                    |
| Amplificateur de détection          | Amplificateur différentiel avec                                                                                           |
|                                     | détection à 4 et 6 fils                                                                                                   |
| Signal analogique                   |                                                                                                    |
| Plage d'entrée                      | Jusqu'à 7 mV/V                                                                                                    |
| Signal analogique                   |                                                                                                    |
| Sensibilité                         | 0,1 μV/graduation minimale                                                                                                |
|                                     | 0,5 μV/grad. recommandée                                                                                                  |
| Résistance locale                   | 35-1140 Ω                                                                                                    |
| Bruit (réf à l'entrée)              | 0,5 μV c-c                                                                                                    |
| Résolution interne                  | 523 376 décomptes                                                                                                    |
| Résolution d'affichage              | 100 000 dd                                                                                                    |
| Cadence de mesure                   | 37 mesures/s                                                                                                    |
| Sensibilité d'entrée                | 38 nV par comptage interne                                                                                                |
| Linéarité du système                | Moins de 0,01 % de la pleine échelle                                                                                      |
| Stabilité du zéro                   | 13 nV/°C                                                                                                    |
| Stabilité de l'intervalle de mesure | 13 ppm/°C                                                                                                    |
| Méthode d'étalonnage                | Logiciel, constantes mémorisées dans l'EEPROM                                                                             |
| Mode commun                         |                                                                                                    |
| Tension                             | AGND + 250 mV V min                                                                                                    |
|                                     | Excitation - 250 mV V max                                                                                                 |
| Rejet                               | 120 dB minimum à 50 ou 60 Hz                                                                                              |
| Mode normal                         |                                                                                                    |
| Rejet                               | 100 dB minimum à 50 ou 60 Hz                                                                                              |
| Surcharge d'entrée                  | -0,3 V à Excitation +0,3 V                                                                                                |
| Protection IRF                      | Lignes de signaux, d'excitation et de détection protégées par le contournement du condensateur et les suppresseurs de DES |

#### Sortie analogique (en option)

| Туре                 | Entièrement isolé, sortie tension ou courant, résolution 16 bits. |
|----------------------|-------------------------------------------------------------------|
| Tension de sortie    | 0-10 Vcc                                                          |
| Résistance de charge |                                                                   |
| de tension           | $1 \mathrm{K}\Omega$ minimum                                      |
| Courant de sortie    | 0–20 mA ou 4–20 mA                                                |
| Résistance de boucle |                                                                   |
| de courant           | 1200 KΩ maximum                                                   |

#### Caractéristiques numériques

| Microprocesseur    | ARM Cortex M3 STM32F103ZET6                                                  |
|--------------------|------------------------------------------------------------------------------|
| Filtres numériques | Filtre adaptatif et filtre de moyenne glissante; sélectionnable par logiciel |

#### E/S numérique (Option)

| Туре               | Entièrement isolé                                               |  |
|--------------------|-----------------------------------------------------------------|--|
| Entrées numériques | 2 ou 4 entrées, Opto-isolées, Entrée 5 à 24 Vcc, actives hautes |  |
| Sorties numériques | 4 ou 8 relais à contact sec                                     |  |
|                    | Jusqu'à 30 Vcc à courant 2 A                                    |  |

#### **Communications série**

| Port 1         | RS-232 Full duplex                                                    |
|----------------|-----------------------------------------------------------------------|
| Port 2         | RS232 Full duplex, ou boucle de courant 20 mA sortie uniquement.      |
| Les deux ports | 1200 à 38400 bits/s ; 7 ou 8 bits de données ; parité paire, impaire, |
|                | or aucune ; 1 ou 2 bits d'arrêt                                       |

#### Interface opérateur

| Affichage   | LED 6 chiffres. Caractères de 0,8 po (20 mm), 7 segments                                              |
|-------------|----------------------------------------------------------------------------------------------------|
| Voyants LED | Poids brut, net, zone de zéro, stabilisation, livres/unités principales, kg/unités secondaires, T, PT |
| Clavier     | Panneau plat à membrane à 7 touches                                                                   |

#### Caractéristiques environnementales

| Boîtier                 |                               |
|-------------------------|-------------------------------|
| Taux d'humidité         | Humidité relative de 0 à 95 % |
| Température de stockage | -25 à +70 °C                  |
|                         | –10 à +50 °C (industrielle)   |
| Température de service  | -10 à +40 °C (homologuée) ;   |

#### Dimensions du boîtier 9,5 x 6 x 2,75 pouces 24 cm x 15 cm x 7 cm Poids Classification/Matériau 4X

#### Annexe

#### **Certifications et homologations**

NTEP

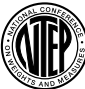

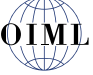

Measurement

Canada

Approved

Classe de précision II, III  $n_{max}$  : 10 000 **Mesures Canada** Homologation AM-5892 Classe de précisionIII/IIIHD  $n_{max}$  : 10 000

Numéro du certificat de conformité 12-123 Classe de précision III/IIIL  $n_{max}$  : 10 000

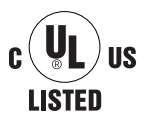

CE

UK

UL Numéro de dossier : 151461

OIML R76/2006-NL1-15.24 Certificat d'essai européen TC8322

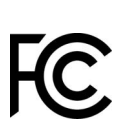

#### FCC

L'indicateur 480 est conforme à la section 15 de la réglementation FCC. Le fonctionnement est soumis aux conditions suivantes :

•Cet appareil ne doit pas provoquer d'interférences préjudiciables.

 Cet appareil doit accepter toute interférence reçue, y compris les interférences susceptibles de provoquer un fonctionnement non souhaité.

#### Garantie

Garantie limitée de 2 ans

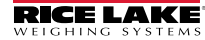

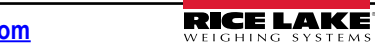

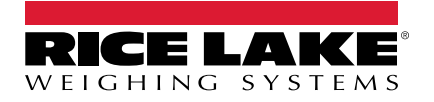

© Rice Lake Weighing Systems Contenu soumis à modification sans préavis. 230 W. Coleman St. • Rice Lake, WI 54868 • USA USA: 800-472-6703 • International: +1-715-234-9171

www.ricelake.com